## Návod na nastavenie pripojenia k bezdrôtovej sieti INTRAK z operačného systému Android

Pre správne nastavenie pripojenia k bezdrôtovej sieti INTRAK z operačného systému Android otvorte v hlavnej ponuke **Nastavenia (Settings).** 

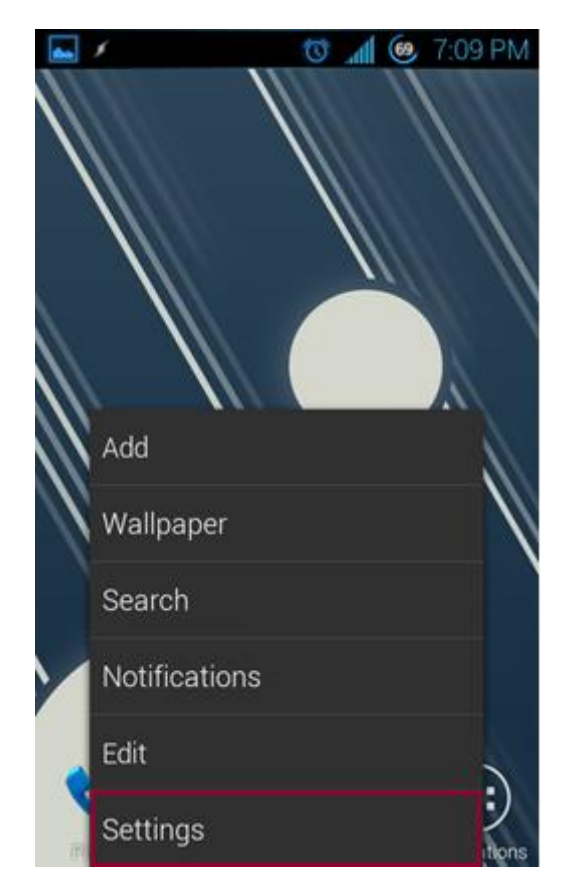

V nej vyberte položku Wi-Fi.

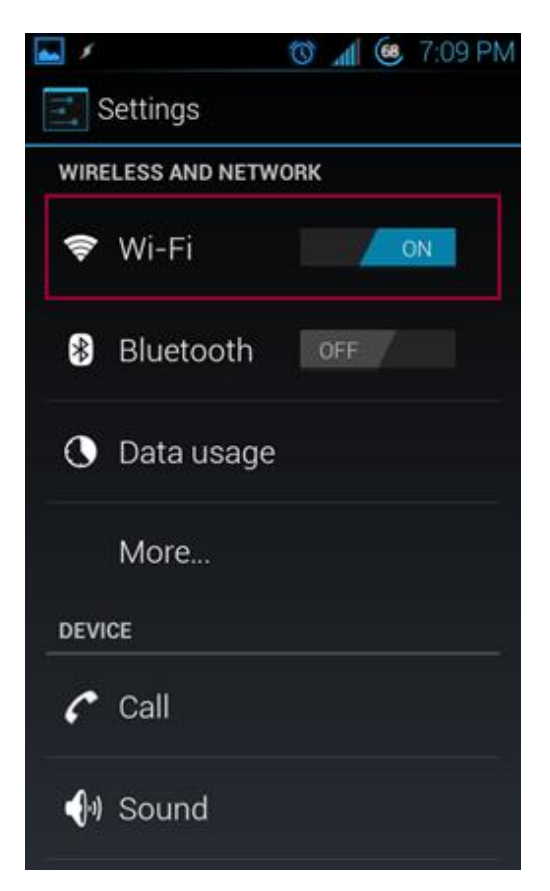

Z dostupných bezdrôtových sietí zvoľte INTRAK.

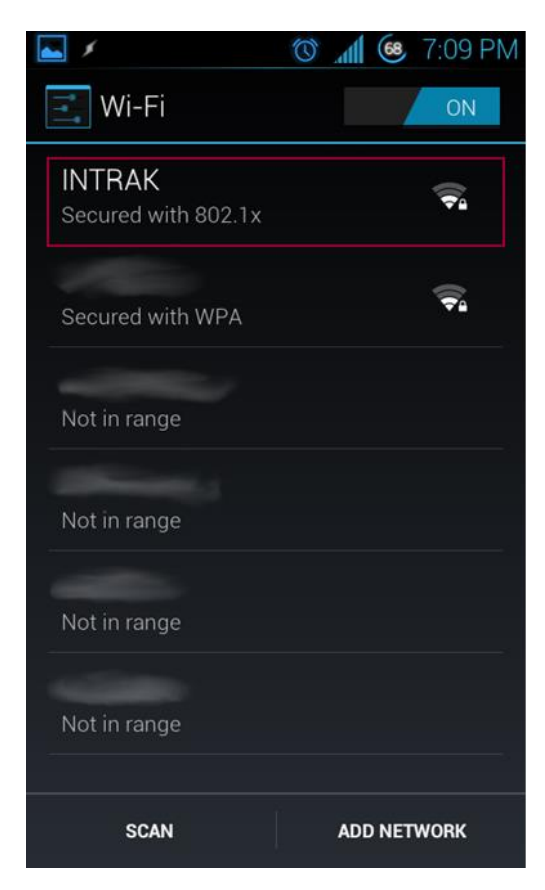

V nastaveniach siete vyplňte nasledujúce položky:

Metóda EAP (EAP method): PEAP

Overenie fázy 2 (Phase 2 authentication): MSCHAPV2

Identita (Identity): je váš login do userpanelu v tvare *meno.priezvisko* Heslo (Password): je vaše WiFi heslo, ktoré ste si nastavili v userpaneli

| <b>a</b>                           | 🕲 📶 🥯 7:11 PM | <b>►</b> 1         | 🔞 📶 🙆 7:11 PM |
|------------------------------------|---------------|--------------------|---------------|
| INTRAK                             |               | INTRAK             |               |
| Signal strength<br><b>Fair</b>     |               | (unspecified)      | <b>_</b>      |
| Security<br>802.1x EAP             |               | (unspecified)      |               |
| EAP method                         |               | Identity           |               |
| PEAP                               | ←             | meno priezvisko    |               |
| Phase 2 authentication<br>MSCHAPV2 | _ ←           | Anonymous identity |               |
| CA certificate (unspecified)       | 4             | Password           |               |
| User certificate<br>(unspecified)  | 4             | Show passwo        | rd            |
| Identity                           |               | Show advance       | ed options    |
| Cancel                             | Connect       | Cancel             | Connect       |

Po zadaní správnych prihlasovacích údajov budete úspešne pripojení k bezdrôtovej sieti INTRAK.

|                       | 🕲 📶 🥴 7:  | 12 PM 🖪 🖌    | 🕲 🥱 📶 🎯 7:12 PI | M |
|-----------------------|-----------|--------------|-----------------|---|
| Wi-Fi                 |           | ON Wi-Fi     | ON              |   |
| Obtaining IP address. |           | Connected    | ₹.              |   |
| Secured with WPA      |           | Secured with | WPA 🛜           |   |
| Not in range          |           | Not in range |                 |   |
| Not in range          |           | Not in range |                 |   |
| Not in range          |           | Not in range |                 |   |
| Not in range          |           | Not in range |                 |   |
| SCAN                  | ADD NETWO | rk scan      | ADD NETWORK     |   |

Systém uloží všetky nastavenia tejto siete vrátane prihlasovacieho mena a hesla, preto ich pri d'alšom pripojení k sieti INTRAK už nemusíte zadávať.